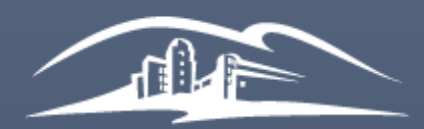

California State University SAN MARCOS

UNIVERSITY LIBRARY

# Instructor Manual for Managing your Library Reserves

LIBRARY RESERVES - RESERVE@CSUSM.EDU LAST UPDATED: 10/18/2020 BY KELLY ANN SAM

CALIFORNIA STATE UNIVERSITY SAN MARCOS

# Table of Contents

| 1. Ac | ccessing your Library Reserves List                                            | 3  |
|-------|--------------------------------------------------------------------------------|----|
| 1.1.  | Adding your Library Reserves List into Moodle (Cougar Courses)                 | 3  |
| 1.1   | 1.1. Adding your Library Reserves List into a combined Cougar Course container | 4  |
| 1.2.  | Adding your Library Reserves List into Canvas                                  | 6  |
| 1.2   | 2.1. Permalinking to your Library Reserves List                                | 6  |
| 2. W  | hat is Collection                                                              | 7  |
| 2.1.  | Adding items to Collection using Library Search                                | 7  |
| 2.2.  | Adding items to Collection using Create                                        | 8  |
| 3. Cr | reating a Library Reserves List                                                | 9  |
| 3.1.  | Connecting your Library Reserves List with a course                            | 10 |
| 3.1   | 1.1. Connecting the Library Reserves List before adding items                  | 10 |
| 3.1   | 1.2. Connecting the Library Reserves List after adding items                   | 11 |
| 3.2.  | Duplicating an existing Library Reserves List                                  | 12 |
| 4. Ac | dding sections to your Library Reserves List                                   | 13 |
| 5. Ac | dding items to your Library Reserves List                                      | 14 |
| 5.1.  | Adding items in Leganto Search                                                 | 14 |
| 5.2.  | Adding items from My Collection                                                | 16 |
| 5.3.  | Adding items using Cite It!                                                    | 17 |
| 5.4.  | Adding items from the Library website                                          | 20 |
| 5.5.  | Adding personal copies to be on reserve available in the Library               | 21 |
| 5.6.  | Adding electronic material not owned by the Library using Create tab           | 22 |
| 5.7.  | Adding an item for a Library Purchase Request                                  | 23 |
| 6. Ed | liting/Deleting Library Reserves Lists, sections, and items                    | 25 |
| 6.1.  | Organizing your sections and items                                             | 25 |
| 6.1   | 1.1. Dragging Sections                                                         | 25 |
| 6.1   | 1.2. Dragging Items                                                            | 25 |
| 6.2.  | Using Bag It                                                                   | 26 |
| 6.3.  | Deleting material in your Library Reserves List                                | 27 |
| 6.4.  | Adding due dates to your Library Reserves List                                 | 27 |
| 6.4   | 4.1. Due dates and visibility restrictions for sections                        | 27 |
| 6.4   | 4.2. Due dates for items                                                       | 28 |
| 6.5.  | Adding loan periods to items                                                   | 29 |
| 6.6.  | Adding notes to items in your Library Reserves List                            | 30 |

| 7.  | Ad   | Iding collaborators to your Library Reserves List                   |    |
|-----|------|---------------------------------------------------------------------|----|
| 7.  | 1.   | Adding collaborators                                                | 31 |
| 7.  | .2.  | Editing collaborator access                                         | 31 |
| 7.  | .3.  | Deleting collaborators                                              | 32 |
| 8.  | Put  | blishing your Library Reserves List                                 | 33 |
| 9.  | Sub  | bmitting your Library Reserves List for processing by Library staff |    |
| 10. | Une  | derstanding Item Statuses                                           |    |
| 11. | Exp  | porting your Library Reserves List                                  |    |
| 12. | Stu  | dent Engagement                                                     |    |
| 12  | 2.1. | Likes and Views                                                     | 36 |
| 12  | 2.2. | View List as a Student                                              | 36 |

# 1. Accessing your Library Reserves List

You and your students can access your Library Reserves List either through Moodle (Cougar Courses) or the Library Reserves website. For direct access to your Library Reserves, click http://bit.ly/csusmlibraryreserves

## 1.1. Adding your Library Reserves List into Moodle (Cougar Courses)

If you are teaching multiple sections with separate Moodle shells, place your Library Reserves List link in ALL sections

- a) Login to Cougar Courses
- b) Go to your course
- c) Click Create learning activity
- d) Click Library Reserves
- e) Add what you'd like to title your Library Reserves link
- f) Click Save and return to course

| Create learning activity |                      | Drop files to atta  | )<br>ch, or browse  |
|--------------------------|----------------------|---------------------|---------------------|
| P                        | <b>a</b>             |                     | <b>e</b> :          |
| Assignment               | Attendance           | Chat                | Choice              |
| •                        |                      | <₽==                |                     |
| Database                 | External tool        | Feedback            | Forum               |
| <b>Q</b>                 | - <b>M</b>           | H-P                 |                     |
| Glossary                 | Group self-selection | Interactive Content | Lesson              |
| 📌 🚽                      | æ                    | 2                   | <b>V</b> =:         |
| Library Reserves         | OU blog              | OU wiki             | Questionnaire       |
| <b>?</b> =:              | 31                   |                     | Ð                   |
| Quiz                     | Scheduler            | SCORM package       | Turnitin Assignment |
|                          |                      |                     |                     |
| Workshop                 |                      |                     |                     |
|                          |                      |                     |                     |
|                          |                      |                     |                     |
| Adding a new Ext         | ernal tool           |                     |                     |
| Activity name            |                      |                     | # Ben               |
| Library Reserves         | е                    |                     |                     |
| Select content           |                      |                     |                     |
| Show more                |                      |                     |                     |
| Show more                |                      | Canaal              |                     |
| Save and return to       | course and display   | Cancel              |                     |

#### 1.1.1. Adding your Library Reserves List into a combined Cougar Course container

For Cougar Course containers that are combined for multiple sections, you must use the Library Reserves List permalink instead. The Library Reserves tool will not link correctly.

- a) Go to the Library Reserves List you want to add
- b) Click on the three dots (...) icon for Library Reserves List options
- c) Click on List Permalink
- d) Copy permalink to clipboard
- e) Login to Cougar Courses
- f) Go to your course
- g) Click Create learning activity
- h) Click on **Resources**
- i) Choose URL
- j) Enter a Name for the link i.e. Library Reserves
- k) Paste permalink into the External URL field
- I) Click Save and return to course

| SOC 101 - Sam (Sp19) 10                                                                                      | b                                     |
|----------------------------------------------------------------------------------------------------|---------------------------------------|
|                                                                                                    | Lunpublish                            |
| ntroduction to Sociology                                                                                     | ↓ F Order Citations in All Sections ▼ |
| Add Subjects                                                                                                 | 街 Duplicate list                      |
| 🕼 PUBLISHED 🛛 🕕 Inactive 🔘 Updated 6 days ago 🔎 15 items in 2 sections 📰 1/15 items are in process           | Lock                                  |
|                                                                                                    | Manage connected courses              |
| E C T X III Q SUBMIT LIST TO LIBRARY FOR PROCESSING                                                          | j≡ Save list structure as a template  |
|                                                                                                    | 🕨 🖪 List Permalink                    |
| Wook 1 Deadings                                                                                              | LTI Direct Access                     |
| week I Readings ()~                                                                                          | 🕑 Export 🗸                            |
| new Tales of a chaman's appropriate an other hotanist searches for new medicines in the Amazon rain forget / | 🖨 Print                               |
| Buck rates of a sharing a papertice, an ethological scalar to new medicines in the Anazon rain forest        | View list as a student                |
| Reserves Zhour                                                                                               | Display recent list changes           |
| Complete Available at Library 3rd Floor - Check Out Desk : ANTH 301: CULTURE & MED: HEALERS & View online    | Delete                                |

| Permalink for: SOC 101 - Sa             | am (Sp19)                                   |
|-----------------------------------------|---------------------------------------------|
| https://csu-csusm.alma.exlibrisgroup.co | om/leganto/public/01CALS_USM/lists/62739374 |
| COPY TO CLIPBOARD                       |                                             |
| ✓ Item was copied to your clipboard     |                                             |
|                                         | CLOSE                                       |
| Create learning activity                | Drop files to attach, or browse             |

|                                                                                                    | ty                             |                                                                                                    |                    | ×     |
|----------------------------------------------------------------------------------------------------|--------------------------------|----------------------------------------------------------------------------------------------------|--------------------|-------|
| Activities                                                                                                    | tesources by guide ?           |                                                                                                    |                    |       |
|                                                                                                    | Ĵ ~                            |                                                                                                    | 4                  |       |
| Book                                                                                                    | File                           | Folder                                                                                                    | IMS content packag | е     |
| <b>`</b> ≜⊕                                                                                                    |                                | Ø                                                                                                    |                    |       |
| Label                                                                                                    | Page                           | URL                                                                                                    |                    |       |
| l <b>ame</b><br>Library Reserves                                                                                                    | j                              |                                                                                                    | *                  | Requi |
| vtornal UDI                                                                                                    |                                |                                                                                                    |                    |       |
| xternal URL<br>https://csu-csusm.alm                                                                                                    | a.exlibrisgroup.com/leganto/p  | ublic/01CALS_USI                                                                                                    | Choose a link      | Requi |
| xternal URL<br>https://csu-csusm.alma<br>escription                                                                                                    | a.exlibrisgroup.com/leganto/p  | ublic/01CALS_USI                                                                                                    | Choose a link      | Requi |
| external URL       https://csu-csusm.alma       esscription       Paragraph       Font family                                                                              | a.exlibrisgroup.com/leganto/pr | $\frac{1}{2} = B I \underline{U}$                                                                                                    | Choose a link      | Requi |
| external URL       https://csu-csusm.alma       vescription       Paragraph       Paragraph                                                                                | a.exlibrisgroup.com/leganto/pr | $\frac{1}{2} = \frac{1}{2} = \frac{1}$ | Choose a link      | Requi |
| external URL       https://csu-csusm.alma       eescription       Paragraph       Pont family                                                                              | a.exlibrisgroup.com/leganto/pr | Ublic/01CALS_US                                                                                                    | Choose a link      | Requi |
| ath: p                                                                                                    | a.exlibrisgroup.com/leganto/pr | $\frac{1}{2} = B I \underline{U}$                                                                                                    | Choose a link      | Requi |
| xternal URL         https://csu-csusm.alma         rescription         Paragraph          Paragraph          Font family         ath: p         Image: Display description | a.exlibrisgroup.com/leganto/pr | $\frac{1}{2} = B I U$                                                                                                    | Choose a link      | Requi |
| ath: p   Display description                                                                                                    | a.exlibrisgroup.com/leganto/pr | ublic/01CALS_USI<br>$E \stackrel{3}{=} B I \square$                                                                                                    | Choose a link k    | Requi |

#### 1.2. Adding your Library Reserves List into Canvas

- a) Go to the Library Reserves List you want to add
- b) Click on the three dots (...) icon for Library Reserves List options
- c) Click on List Permalink
- d) Copy permalink to clipboard
- e) Paste permalink into your Canvas course

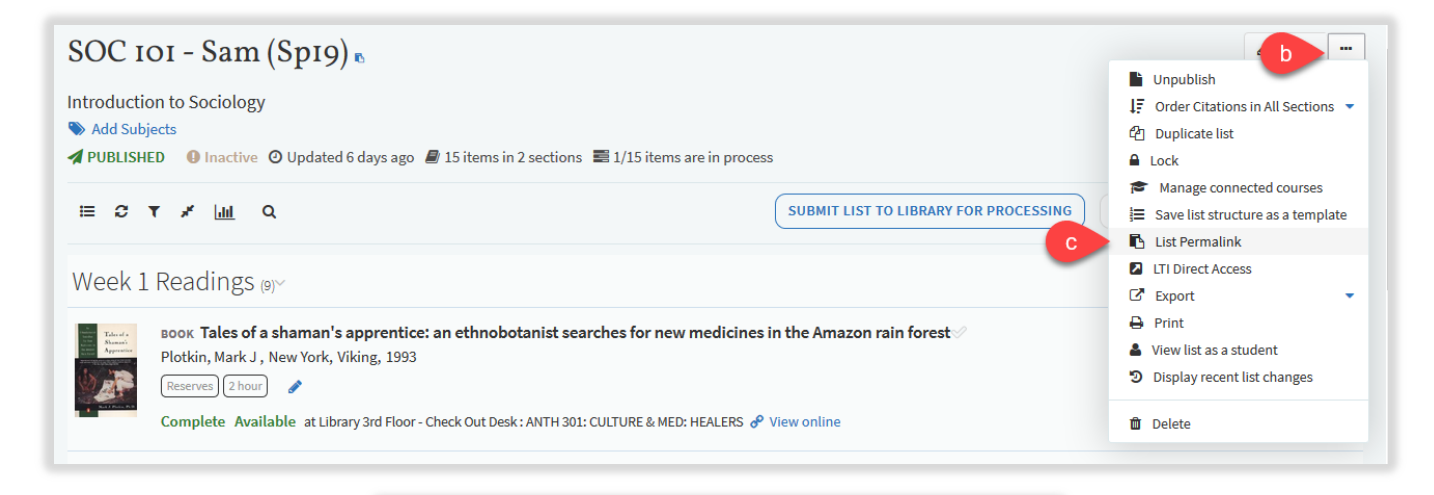

#### 1.2.1. Permalinking to your Library Reserves List

You can permalink to your Library Reserves List if you want to link directly to your Library Reserves from titles listed in your Cougar Courses. \*\*\*Please note that this permalink will need to be replaced every semester since you are given a new Library Reserves List every semester.\*\*\*

- a) Go to the Library Reserves List you want to add
- b) Click on the three dots (...) icon for Library Reserves List options
- c) Click on List Permalink
- d) Paste permalink into your Cougar Course wherever you'd like to link from

# 2. What is Collection

Collection can be used to gather material you may wish to use to build your Library Reserves List(s).

#### 2.1. Adding items to Collection using Library Search

- a) Select **Collection** from the options in the left hand navigation panel
- b) Click on Add Items +
- c) Use the search options to find relevant items from the Library collection of books, articles, and media. Using the Advanced Search option allows you to search by Title, Author, ISBN, or ISSN.
- d) Select the item you want and click Add

| Californi                                         | ia State Univ<br>SAN MAR | ersity   UNIVERSITY<br>COS   LIBRARY                                                                                                    |     |                                                                                                    | °o ? 🦨               | • 🔊   |
|---------------------------------------------------|--------------------------|----------------------------------------------------------------------------------------------------|-----|----------------------------------------------------------------------------------------------------|----------------------|-------|
| LISTS                                             | Collec                   | ction (94)                                                                                                    | ^   |                                                                                                    |                      | ^     |
| COLLECTION<br>COLLECTION<br>FIND LISTS<br>REPORTS |                          | LE Date added • C T Q Determined of the Justification of Inequality in American History<br>in Race, class, and gender in the United States: an integrated study. Rothenberg, Paula S., 1943 - editor., Eleventh edition., New York, Worth Publishers/Macmillan Learning,<br>2020<br>C Appears in 1 reading lists<br>Add tags to collection | ••• | Search Library Resources<br>Search in: OneSearch<br>Enter search criteria:<br>of mice and men                                                                                                    | Create               | Q     |
|                                                   |                          | оосимсит Kanter v. Barr, 919 F.3d 437<br>Westlaw, 2019<br>П Appears in 2 reading lists<br>Add tags to collection                                                                                                    |     |                                                                                                    | : Hic<br>s (283,884) | ide Y |
|                                                   |                          | NEWSPAPERARTICLE Barrett's Record: A Conservative Who Would Push the Supreme Court to the Right<br>Liptak, Adam, New York Times, September 26, 2020<br>Appears in 2 reading lists<br>Add tags to collection                                                                                                    |     | Book Chapter (62,820)<br>Article (729,595)<br>Video (65)<br>Article transformed and the analysis of the analysis of the | -01                  |       |
|                                                   |                          | ELECTRONIC ARTICLE Against "Bullying" or On Loving Queer Kids<br>Richard Kim, The Nation, October 6, 2010<br>The Appears in 2 reading lists<br>Add tags to collection                                                                                                    |     | POpen Access                                                                                                    | d A                  | ADD   |

#### 2.2. Adding items to Collection using Create

- a) Select Collection from the options in the left hand navigation panel
- b) Click on Add Items +
- c) Click on the Create tab
- d) Select the appropriate Type for your item from the drop-down menu
- e) Fill in all relevant fields, using the More item details option as required
- f) Note than any URL should be added to the Source field
- g) Click Save

File uploads are NOT allowed – for material being added to a Library Reserves List that requires a PDF, please email your PDF to <u>reserve@csusm.edu</u> or request for a PDF scan to be made by Library staff to ensure ADA compliance. PDFs will be added to citations once it is in a Library Reserves List.

| California | State Univ<br>SAN MAR | ersity UNIVERSITY<br>COS LIBRARY                                                                                                    |               | (                                                                                               | b ?  | <b>P</b> | KS  |
|------------|-----------------------|----------------------------------------------------------------------------------------------------|---------------|-------------------------------------------------------------------------------------------------|------|----------|-----|
| LISTS      | Collec                | ction (94)                                                                                                    | ~             | × Search                                                                                        | Cros | te       |     |
|            | a                     | IF       Date added • 2 T Q       D       D       ADD ITEMS         BOOK CHAPTER Disability and the Justification of Inequality in American History       in Race, class, and gender in the United States: an integrated study, Rothenberg, Paula S., 1943- editor., Eleventh edition., New York, Worth Publishers/Macmillan Learning, 2020         Im Appears in 1 reading lists       Add tags to collection | ; +)<br><br>d | Create citation Chapter Title*: When East Meets Wes Chapter Author: Type*: Book Chapter Source: | :    | le       |     |
|            |                       | BOCUMENT Kanter v. Barr, 919 F.3d 437<br>Westlaw, 2019<br>Appears in 2 reading lists<br>Add tags to collection                                                                                                    |               | Book Title: History of the Americas<br>Book Author: John Smith<br>Editor:                       |      |          |     |
|            |                       | HEWSPAPER ARTICLE Barrett's Record: A Conservative Who Would Push the Supreme Court to the Right<br>Liptak, Adam, New York Times, September 26, 2020<br>Appears in 2 reading lists<br>Add tags to collection                                                                                                    |               | Chapter Number: 3<br>ISBN:<br>Edition: 2nd<br>Start page: 75                                    |      |          |     |
|            | Adde                  | ELECTRONIC ARTICLE Against "Bullying" or On Loving Queer Kids<br>Richard Kim, The Nation, October 6, 2010<br>I Appears in 2 reading lists<br>Add tags to collection                                                                                                    | e             | End page: 113<br>Creative Commons license: None<br>More item details •                          |      |          | ~   |
|            |                       | BOOK CHAPTER Still Separate, Still Unequal Jonathan Kozol, in Race, class, and gender in the United States: an integrated study, Rothenberg, Paula S., 1943- editor., Tenth edition., New York,                                                                                                    |               | CANCEL                                                                                          | 9    | SF       | AVE |

# 3. Creating a Library Reserves List

Most Library Reserves Lists will already be created and available for editing in My Lists if you have previously had Library Reserves. However, it is very quick and easy to create a new Library Reserves List from scratch.

- a) Login to the Library Reserves tool
- b) Click on Lists
- c) Click + New List
- d) Enter Title: Course Number Last Name (Semester and Year)
  - Example: SOC 101 Sam (Sp19)
- e) Enter **Description** (optional)
- f) Click Create
- g) Select a Template (all templates are editable after choosing)
  - Blank allows you to add and name your own sections
  - Material type separates items by material type (books, articles, media)
  - Weekly separate sections for each week of the semester
  - Required & additional readings two sections consisting of required readings and additional/recommended/optional readings
  - Weekly required/additional readings combination of weekly and required & additional readings template

| LISTS                                     | (8)                                                                                                    |                                                                                                    |                                                            |              |
|-------------------------------------------|----------------------------------------------------------------------------------------------------|----------------------------------------------------------------------------------------------------|------------------------------------------------------------|--------------|
| -                                         | ļ∓ Mylists on top → ▼ [ <u>JH]</u> Q                                                                                                    |                                                                                                    |                                                            | C + NEW LIST |
| COLLECTI                                  | Title*: SOC 101 - Sam (Sp19)                                                                                                    |                                                                                                    |                                                            |              |
| Q<br>FIND LISTS                           | Description: Introduction to Sociology                                                                                                    |                                                                                                    |                                                            | .i           |
| REPORTS                                   | 1 Import                                                                                                    |                                                                                                    |                                                            |              |
|                                           | CANCEL                                                                                                    |                                                                                                    |                                                            | CREATE       |
| SOC<br>Introduc<br>UNPUE<br>Sel<br>Please | IOI - Sam (Sp19)<br>tion to Sociology<br>LISHED @ New list<br>ect a template 9<br>select the structure for your new list. If you're unsure, select "blank". You car | 1 always change it later.                                                                                               |                                                            |              |
| <b>Bl</b> a<br>Cre                        | nk<br>te custom sections                                                                                                    | Material Type X<br>Separate sections for Books, Articles, and Media.                                                    | Weekly<br>Separate sections for each week of the semester. | х            |
| Re<br>Sep                                 | quired & Additional Readings X<br>arate sections for Required readings and Additional readings.                                                                     | Weekly Required/Additional Readings X<br>Separate sections for Required readings and Additional readings for each week. |                                                            |              |

## 3.1. Connecting your Library Reserves List with a course

For Library Reserves List links in Cougar Courses to work, it must be associated to the appropriate course. Library Reserves Lists can be associated with multiple sections of a course if you are teaching more than one section. If you are working on a Library Reserves List prior to the start of the semester, you can opt out of associating the Library Reserves List until you are complete.

#### 3.1.1. Connecting the Library Reserves List before adding items

#### a) Click Connect List

- b) Look up the course using the CRN(s) to ensure you are choosing the correct course
- c) Click on the correct course
- d) Dates and Number of Participants will already be populated and click Connect & Close

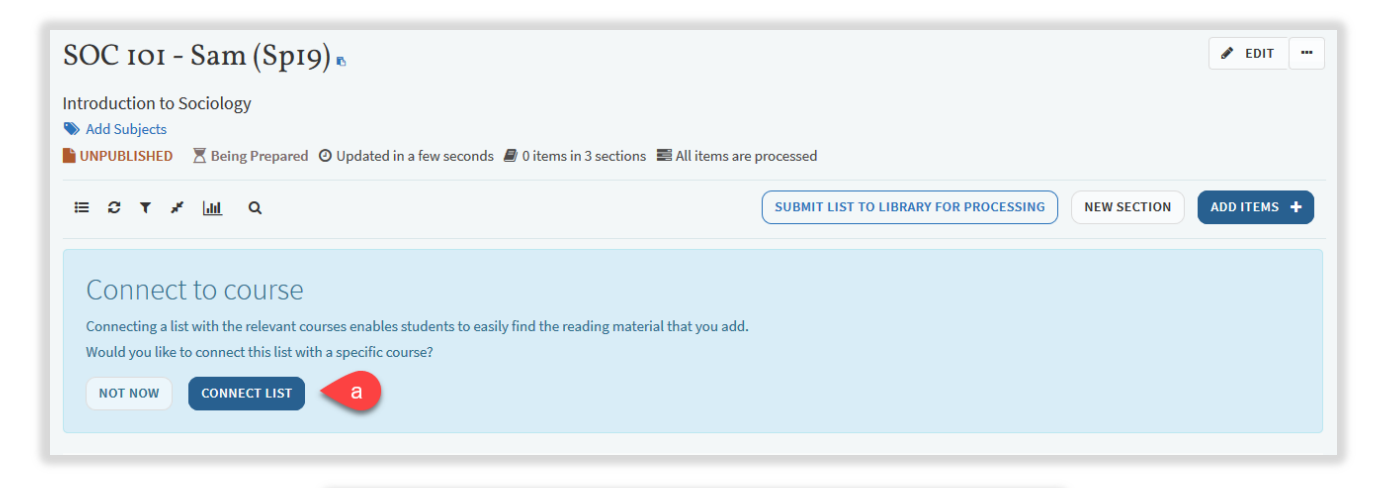

| Manage connected courses             |                                        |       |  |  |
|--------------------------------------|----------------------------------------|-------|--|--|
| No course is connected to this list. | )1-21461/01 SOC-101: INTRO TO SOCIOLOG | √ b   |  |  |
| from: 22-January-2018                | 🛗 To: 19-May-2018                      | *     |  |  |
| No. of participants: 46              |                                        |       |  |  |
| CLOSE                                | + C CONNECT &                          | CLOSE |  |  |

#### 3.1.2. Connecting the Library Reserves List after adding items

- a) Click Not Now
- b) Click on the three dots (...) icon on the top left of your Library Reserves List
- c) Click Manage Connected Courses
- d) Look up course using CRN(s) to ensure you are choosing the right course
- e) Click on the correct course
- f) Click on the correct course and click Connect & Close

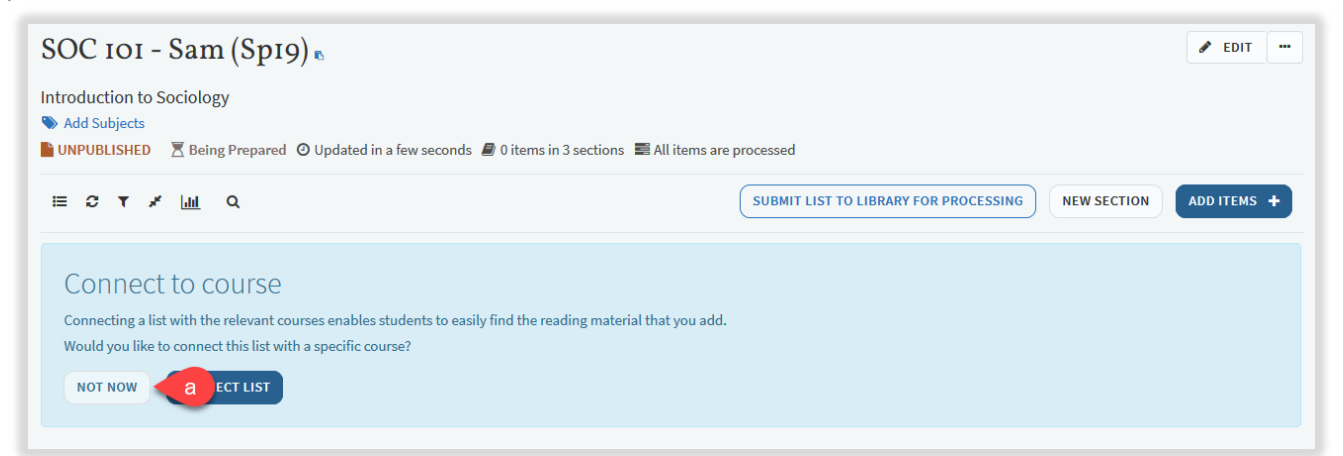

| SOC 101 - Sam (Sp19)                                                                                                    | <b>b</b> -                                                                                                    |
|----------------------------------------------------------------------------------------------------|----------------------------------------------------------------------------------------------------|
| Intro to Sociology<br>Add Subjects<br>UNPUBLISHED Seing Prepared Q Updated a few seconds ago Q i tems in 3 sections All items are processed | <ul> <li>✓ Publish</li> <li>↓ 7 Order Citations in All Sections</li> <li>✓ C Duplicate list</li> <li>▲ Lock</li> </ul> |
|                                                                                                    | Got     Manage connected courses     Save list structure as a template     List Permalink                              |
| Books (0)~                                                                                                    | <ul> <li>LTI Direct Access</li> <li>☑ Export</li> <li>☑ Print</li> </ul>                                               |
| Articles (0)~                                                                                                    | <ul> <li>View list as a student</li> <li>Display recent list changes</li> <li>Delete</li> </ul>                        |

| Manage connected courses              |                                    |  |  |  |
|---------------------------------------|------------------------------------|--|--|--|
| No course is connected to this list.  |                                    |  |  |  |
| Look up course: 2182-SOC-101-SEC01-21 | 461/01 SOC-101: INTRO TO SOCIOLOGY |  |  |  |
| from: 22-January-2018                 | 🛗 То: 19-Мау-2018                  |  |  |  |
| No. of participants: 46               |                                    |  |  |  |
|                                       |                                    |  |  |  |
|                                       |                                    |  |  |  |
| CLOSE                                 | + c f CONNECT & CLOSE              |  |  |  |

## 3.2. Duplicating an existing Library Reserves List

If you want to use the same Library Reserves List from a previous semester, you should duplicate it and rename it for the current semester.

- a) Click on the three dots (...) icon on the top left of your Library Reserves List
- b) Click **Duplicate list**
- c) A pop up will appear at the top of your list stating the list has been copied with the name of the duplicated list
- d) Your duplicated list will appear in Lists
- e) Click on the duplicated list and click Edit near the title of the Library Reserves List
- f) Change the title of the Library Reserves List to the current semester
- g) Click Save

CANCEL

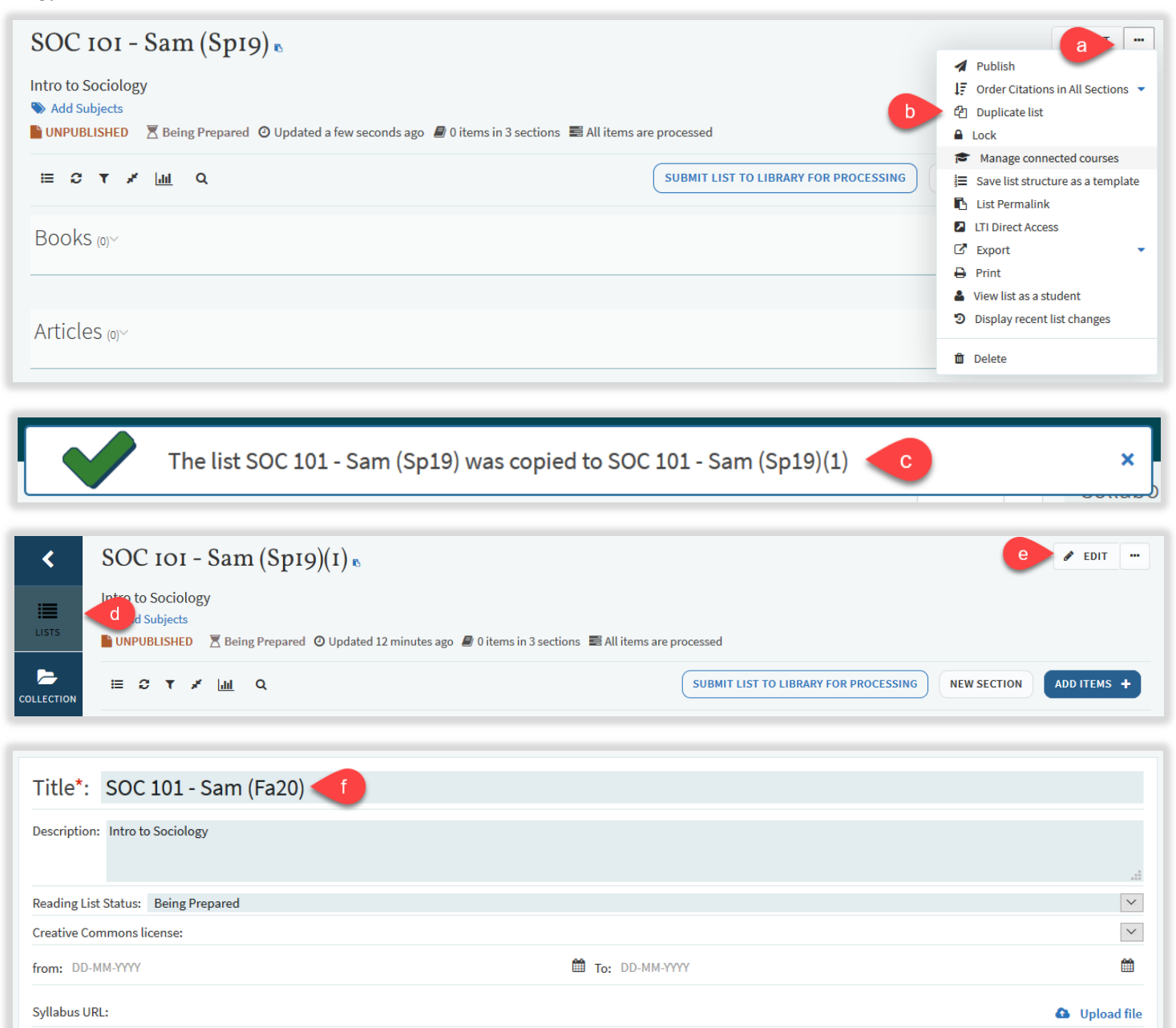

SAVE

# 4. Adding sections to your Library Reserves List

Sections can be used to organize materials.

- a) Click New Section
- b) Enter a **Title** for the section
  - Optional Fields:
    - Description
    - Start date
    - End date
    - Section visible only during these dates clicking on this box means that students can only view this section during the designated dates
- c) Click Create

| ≣ <i>C</i> ▼ <i>¥</i> <u>III</u> Q |                     | SUBMIT LIST TO LIBRARY FOR PROC | ADD ITEMS +                             |
|------------------------------------|---------------------|---------------------------------|-----------------------------------------|
| Title*: Week 1 Readings            |                     |                                 |                                         |
| Description:                       |                     |                                 |                                         |
|                                    |                     |                                 | <u></u>                                 |
| from: 06-October-2020              | To: 12-October-2020 |                                 | Section visible only during these dates |
| 1 Import                           |                     |                                 |                                         |
| CANCEL                             |                     |                                 | CCREATE                                 |

# 5. Adding items to your Library Reserves List

You can add items to your Library Reserves List that are available physically in the Library or electronically through the Library databases. Materials that are added to your Library Reserves List that are not available through the CSUSM Library will be reviewed by library staff. For books, library staff will request for the library to purchase an ebook version or physical copy, however, approval is based on material type and cost and it not guaranteed. For electronic material like articles or book chapters, library staff will scan the material from our collection if faculty do not have a PDF copy already.

## 5.1. Adding items in Leganto Search

- a) Click Add Items +
- b) Click Search
- c) Enter a title, author, or keyword
- d) Check mark to include or exclude records without full-text access
- e) Click the magnifying glass icon to find results
- f) You can use Advanced Search to search for an item using multiple fields
- g) You can filter search results by material type
- h) Click on the item you want to add
- i) Choose the Section
- j) Click Add or Add & Edit (Add & Edit allows you to edit the bibliographic fields and change the material type before adding to your list)
- k) Your item will appear at the end of the section you chose
- I) The availability of the item will appear in your Library Reserves List

| SOC 101 - Sam (Sp19) <b>e</b>                                                                                                    | 🖋 EDIT 🛛 🚥                                                 |
|----------------------------------------------------------------------------------------------------|------------------------------------------------------------|
| Intro to Sociology         Sociology         Mathematical Sociology         Image: Sociology         Image: Sociology | ocessed                                                    |
| ≣ <i>C</i> ▼ <i>¥</i> <u>μ1</u> Q                                                                                                    | SUBMIT LIST TO LIBRARY FOR PROCESSING NEW SE a ADD ITEMS + |

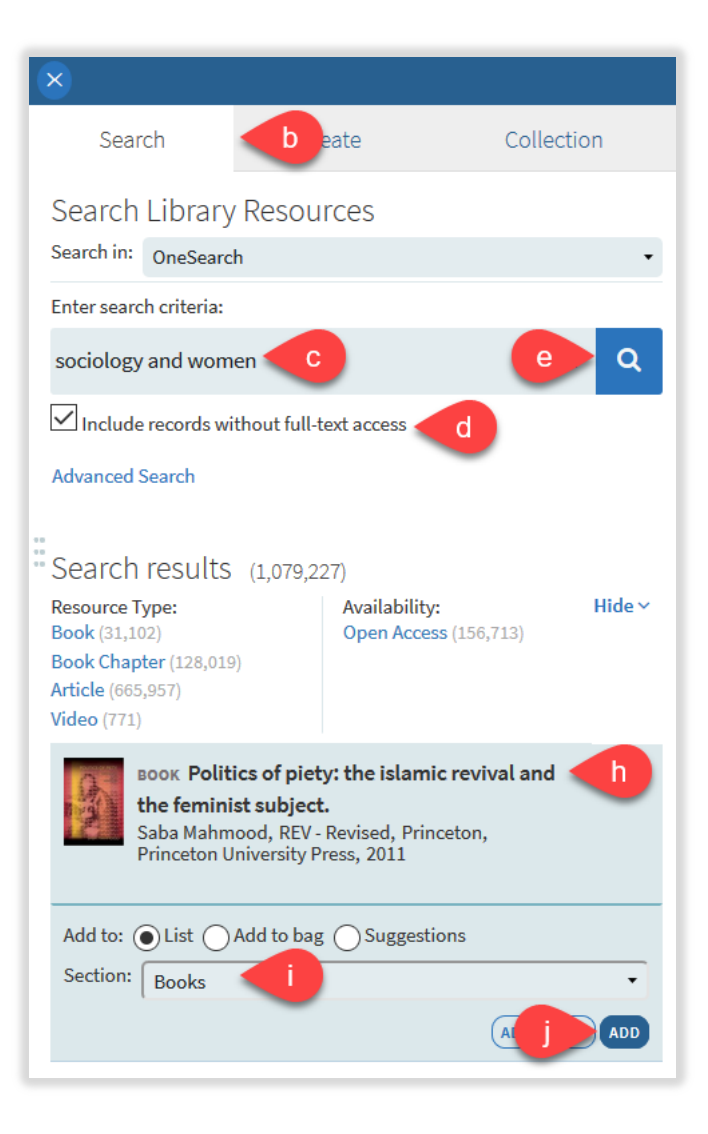

#### 5.2. Adding items from My Collection

- a) Click Add Items +
- b) Click Collection
- c) Click on the item you want to add
- d) Choose the Section
- e) Click Add or Add & Edit

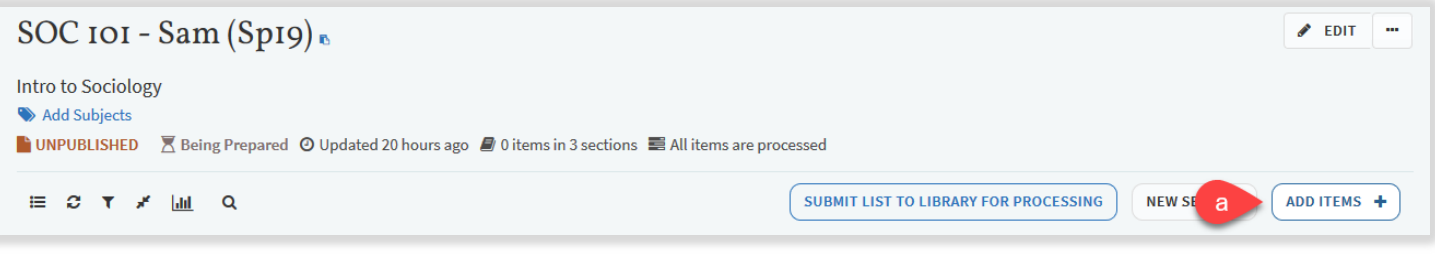

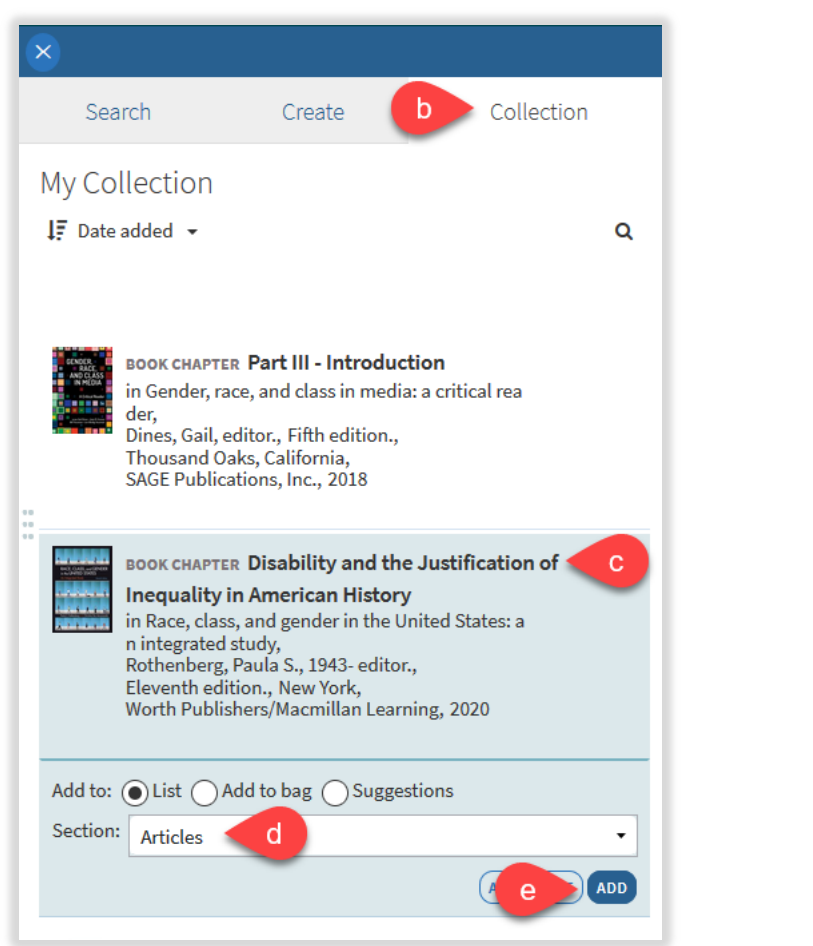

## 5.3. Adding items using Cite It!

Leganto Cite It! is a tool that allows you to link articles, web pages, YouTube videos, etc. to your Library Reserves List. Simply install Cite It! into your bookmarks bar and you can place any URL directly into your Library Reserves List.

- a) Click on your name in Leganto
- b) Click on **Cite It!**
- c) Drag and drop the Cite It! link to your bookmarks bar
  - Clicking on Cite It! button installation will bring up a video tutorial of how to install Cite
- d) Go to a webpage that you want in your Library Reserves List
- e) Click Cite It! from your bookmarks bar
- f) Add this to my list popup appears containing the details of the item
- g) Choose the Type of material you are adding and fill in the appropriate fields
- h) Choose where to add the item Collection or Library Reserves List
  - Library Reserves List names will appear in the drop down menu
  - Sections of Library Reserves Lists will appear in drop down menu
- i) Click Add or Add & Close
- j) A popup window will state that the item was successfully added to your Library Reserves List
  - You can click on List page to view your Library Reserves List
- k) The item will appear at the end of the section you place it in and will say View online

| California | State University University<br>SAN MARCOS UBRARY                                                       |                                      | °v ? <mark>2</mark> ₭s |
|------------|----------------------------------------------------------------------------------------------------|--------------------------------------|------------------------|
| <          | SOC IOI - Sam (Sp19) &                                                                                 | 8                                    | Sam, Kelly Ann E       |
|            | Intro to Sociology                                                                                     | Search Create                        | 🐺 English              |
| LISTS      | S Add Subjects                                                                                         | My Collection                        | 후 User Settings        |
| _          | 📕 UNPUBLISHED 🛛 Being Prepared 🥹 Updated 20 hours ago 🖉 Uitems in 3 sections 📾 All items are processed | ↓F Date added →                      | 📥 Cite It!             |
|            | E C Y X M Q                                                                                            | -                                    | 1 Accessibility Menu   |
| ٥          | Books @~                                                                                               | BOOK CHAPTER Part III - Introc       | Help                   |
| FIND LISTS |                                                                                                    | in Gender, race, and class in moder, | 🕒 Logout               |
|            |                                                                                                    | Dines, Gail, editor., Fifth edition  | "                      |

| Cite it!                                                                                                    |                                                                                         |
|----------------------------------------------------------------------------------------------------|-----------------------------------------------------------------------------------------|
| The Cite It! bookmarklet enables you to collect reso<br>To install it simply drag and drop the link below to y<br>CITE IT!<br>C<br>Supported sites ~ | urces while browsing the web.<br>our bookmarks panel.<br>② Cite It! button installation |
| ACS Publications                                                                                                    | ^                                                                                       |
| Alexander Street                                                                                                    |                                                                                         |
| Amazon                                                                                                    |                                                                                         |
| American Institute of Physics                                                                                                    |                                                                                         |
| American Journal of Botany                                                                                                    | ¥                                                                                       |
| CLOSE                                                                                                    |                                                                                         |

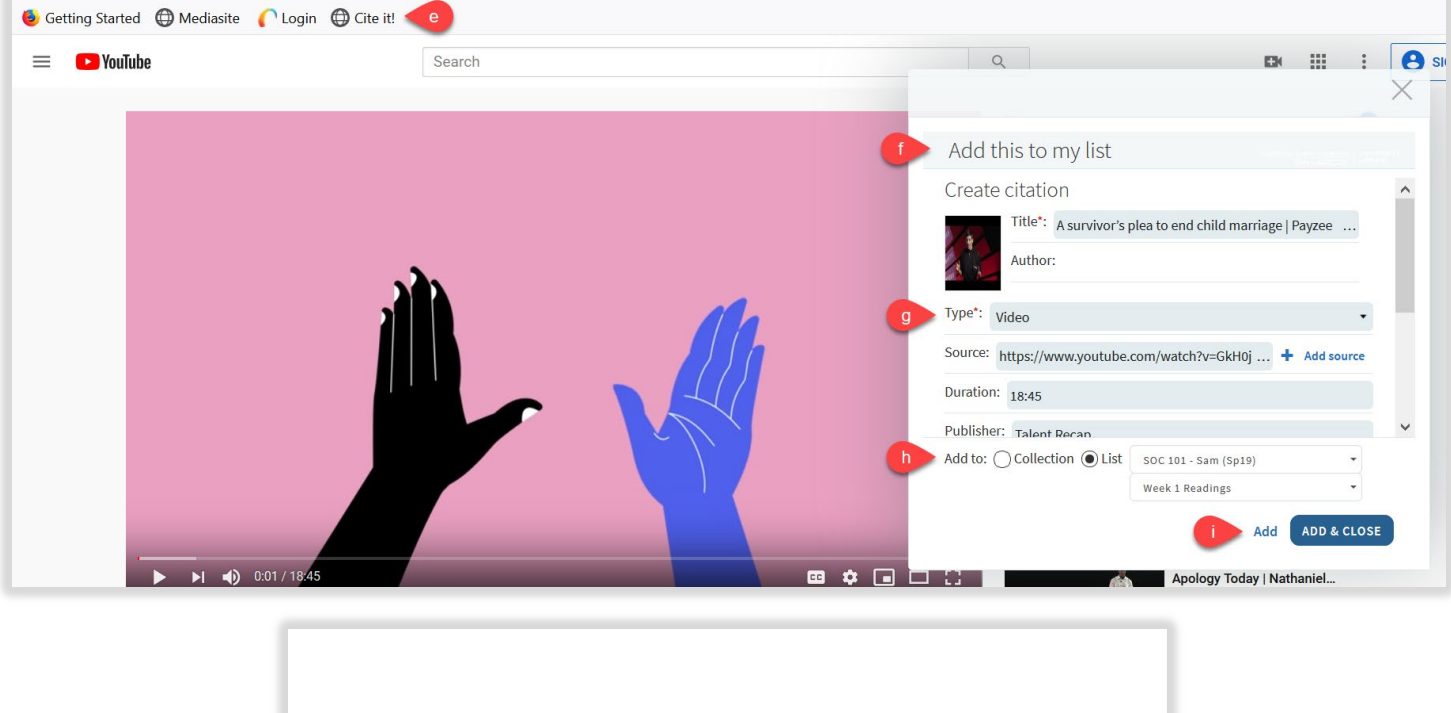

# Your item was successfully added to list

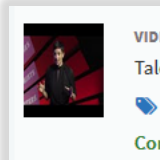

List page

VIDEO A survivor's plea to end child marriage | Payzee Mahmod | TEDxLondonWomen Talent Recap, Jan 6, 2020, Duration 18:45 Add Item Loan Period Complete & View online Cite It! checks to see if the article or item you want to include in your Library Reserves List is already available through the CSUSM library. Cite It! will check to see if the CSUSM library already has it.

- a) Cite It! will indicate "Covered by your library" in green text
- b) Choose where to add item Collection or Library Reserves List
- c) Library Reserves List names will appear in drop down menu
- d) Sections of Library Reserves List will appear in drop down menu
- e) Click Add or Add & Close

Articles

f) The item will appear at the end of the section you place it in and say View online and link to the library's databases

| Create citation                 | -                                   |
|---------------------------------|-------------------------------------|
| Title*: Understandi             | ng risk behaviours: How the sociolo |
| Author:                         |                                     |
| Type*: Article                  | •                                   |
| Source: https://www-scienced    | irect-com.ezproxy.cs + Add source   |
| Journal Title: Social Science & | Medicine                            |
| Add to: OCllection OList        | SOC 101 - Sam (Sp19)                |
|                                 | Week 1 Readings 👻                   |
|                                 | Add ADD & CLOSE                     |

ARTICLE Understanding risk behaviours: How the sociology of deviance may contribute? The case of drug-taking Social Science & Medicine, 63(3), 2006/08/01, 675 - 679 Add Item Loan Period Complete & View online

# 5.4. Adding items from the Library website

- a) Sign into Library website
- b) Search for items on Library website
- c) Click on the title you want to add to your Library Reserves List
- d) Click the Reading List icon located at the top of the item
- e) Choose a List and Section
- f) Click ADD TO LIBRARY RESERVES LIST

| 54          | N MAR(           |                                                                                                    | BRARY                 |            |                |                 |      |
|-------------|------------------|----------------------------------------------------------------------------------------------------|-----------------------|------------|----------------|-----------------|------|
| On          | eSearch          | Articles+ Bool                                                                                          | ks & More             | CSU+ I     | ⊥ibrary Reserv | es              | 1    |
| soc         | ciology and dev  | viance                                                                                                  |                       |            | ×              | Q Search        |      |
| Look        | ing for a specif | ic article?                                                                                             |                       | Newspape   | ers Search     | Advanced Search |      |
|             | 0                | ""                                                                                                    | ē                     | Ð          | ß              | R' d            |      |
| ►<br>E-mail | O'<br>Permalink  | Citation                                                                                                | Print                 | Export RIS | EndNote        | RefWo. Reading  | List |
| E-mail      | Permalink        | Citation                                                                                                | Print                 | Export RIS | EndNote        | RefWo. Reading  | List |
| ►<br>E-mail | Permalink        | Citation<br>Add to:                                                                                     | Print                 | Export RIS | EndNote        | RefWo. Reading  | List |
| E-mail      | Permalink        | Citation<br>Add to:<br>O Collection<br>Please select a list                                             | Print                 | Export RIS | EndNote        | RefWo. Reading  | List |
| E-mail      | e                | Citation<br>Add to:<br>Collection<br>Please select a list<br>SOC 101 - Sam (S                           | Print<br>Lis<br>Sp19) | Export RIS | EndNote        | RefWo. Reading  | List |
| E-mail      | e                | Citation<br>Add to:<br>O Collection<br>Please select a list<br>SOC 101 - Sam (S<br>Please select a sect | Print<br>Lis<br>Sp19) | Export RIS | EndNote        | RefWo. Reading  | List |

5.5. Adding personal copies to be on reserve available in the Library

- a) Click Add Items +
- b) Click Create
- c) Choose Type Book
- d) Enter all applicable fields (title, author, ISBN, edition, publication date, publisher, place of publication, volume, and/or additional person name)
- e) Choose Section
- f) Click Add
- g) Add Item Loan Period
- h) Bring personal copy to 3rd floor Circulation Desk to be processed

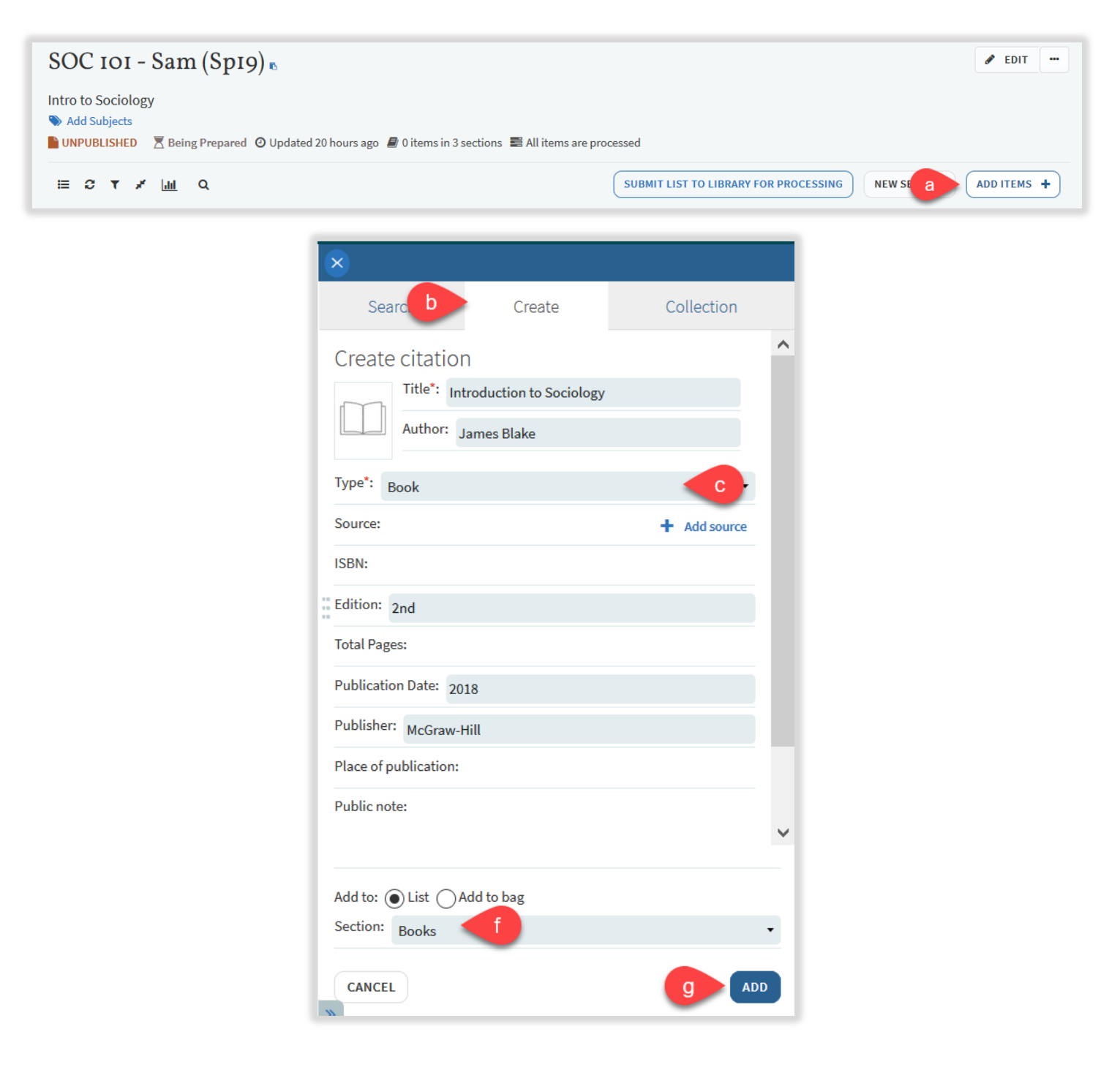

## 5.6. Adding electronic material not owned by the Library using Create tab

If you have a PDF of the article/book chapter you would like on reserve, please email it to <u>reserve@csusm.edu.</u> If your PDF scan is not up to ADA standards or you do not have a PDF already, the Library will request any electronic material not owned by CSUSM through InterLibrary Loan or scan book chapters from books in the CSUSM collection.

- a) Click Add Items +
- b) Click Create
- c) Choose Type Article or Book Chapter
  - Enter all applicable fields (title, author, source, journal title, book title/chapter, volume, page numbers, etc.)
- d) Choose a Section
- e) Click Add

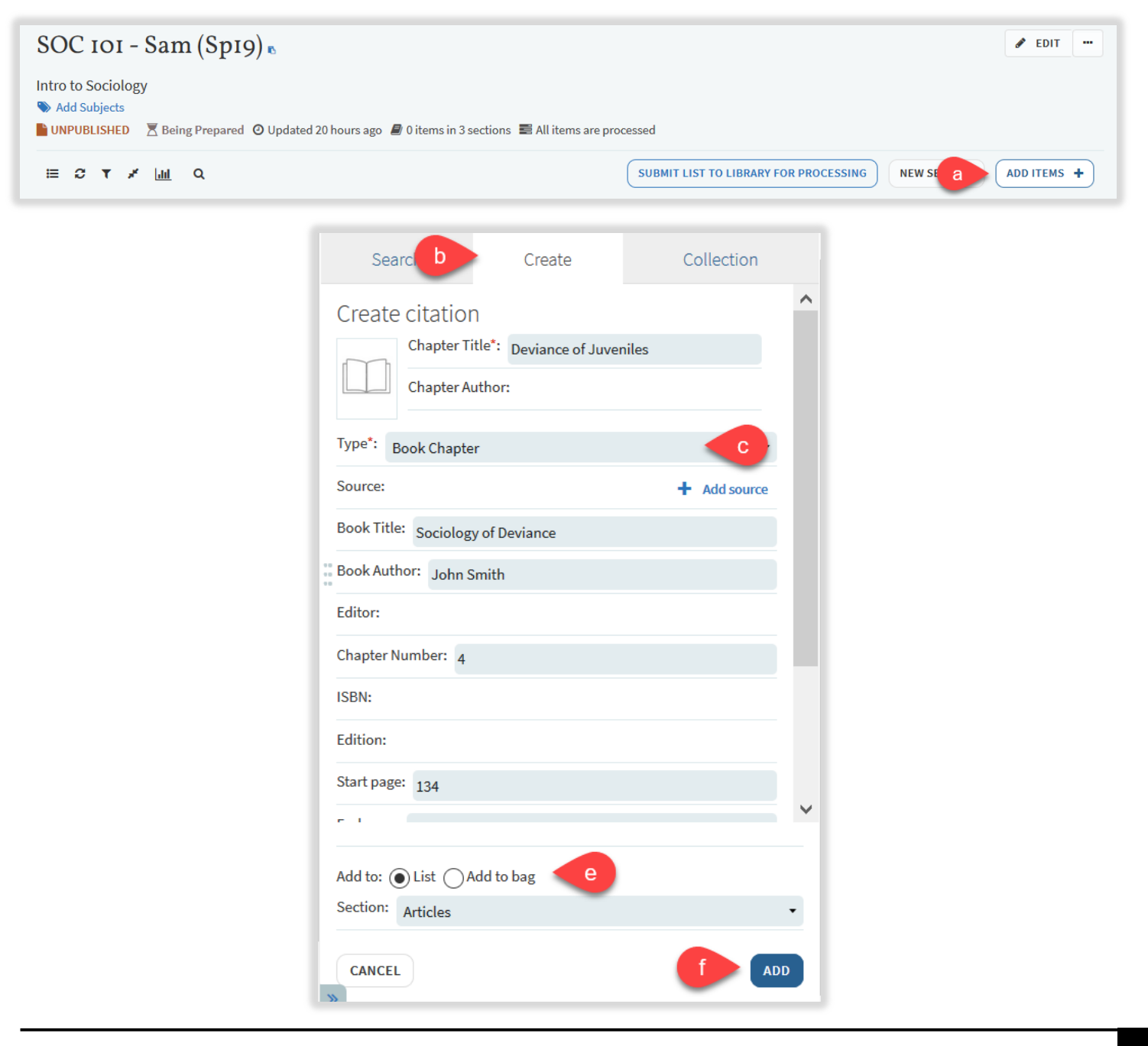

#### 5.7. Adding an item for a Library Purchase Request

- a) Click Add Items +
- b) Click Create
- c) Choose Type Book
- d) Enter all applicable fields (title, author, ISBN, edition, publication date, publisher, place of publication, volume, and/or additional person name)
- e) Choose Section
- f) Click Add
- g) Add Purchase Request tag

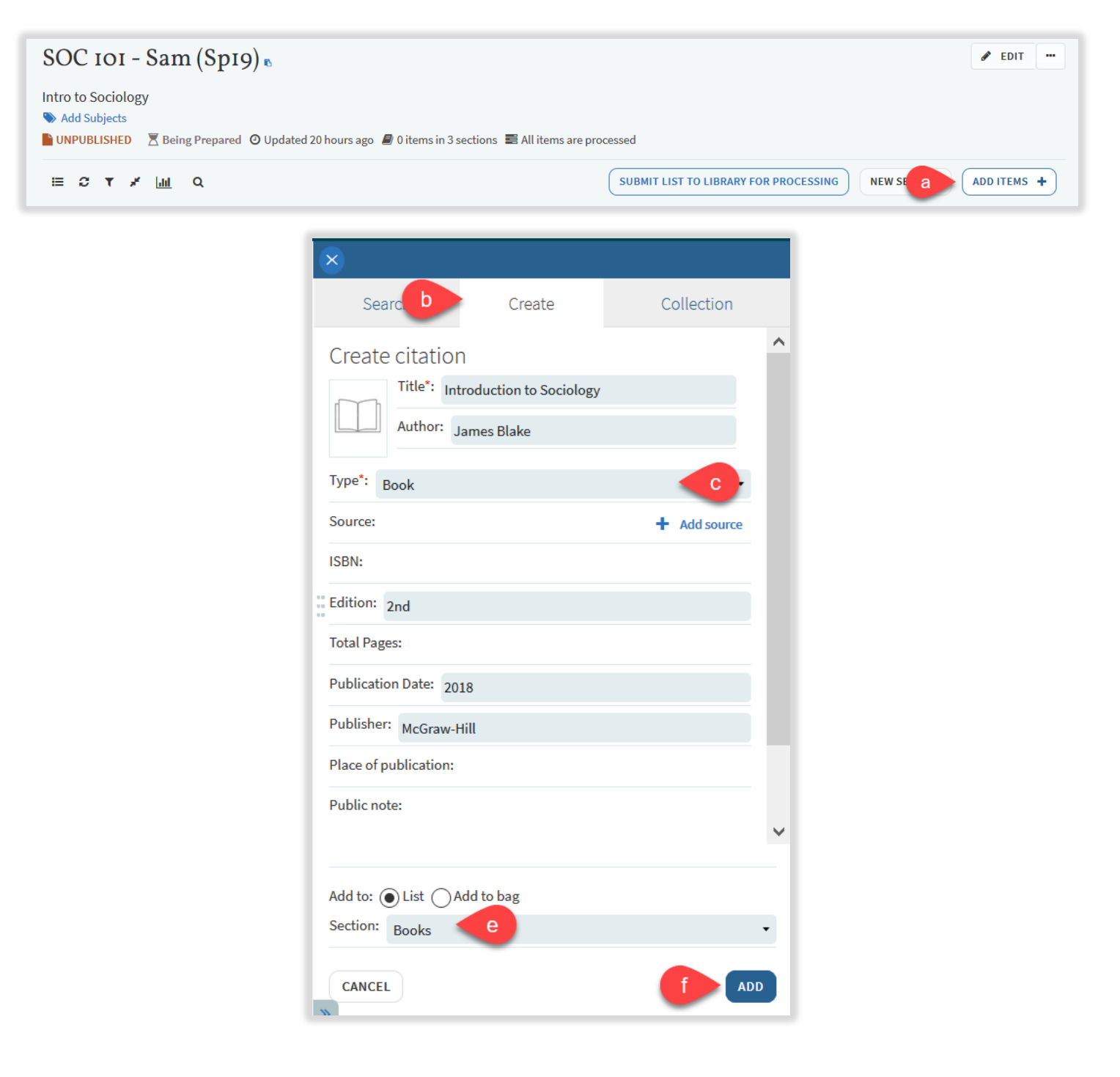

|          | воок Introduction to Sociology 🖉<br>James Blake, 2nd, McGraw-Hill, 2018 |                             | ••• |
|----------|-------------------------------------------------------------------------|-----------------------------|-----|
|          | Click this Box to Select. PRESS SAVE WHEN DONE                          | SAVE X CANCEL               |     |
|          | 🗧 🖨 2 hour                                                              |                             |     |
|          | 🔿 🔿 hour                                                                |                             |     |
|          | 🚌 1 day                                                                 |                             |     |
|          | 🗯 3 day                                                                 |                             |     |
| Articles | <sub>ℓ</sub> ≠ 1 week                                                   | Oct 12, 2020 - Oct 18, 2020 | ••• |
|          | 🖻 🗃 3 week                                                              | 1                           |     |
|          | , a Purchase Request g                                                  | 120) 🛷                      | ••• |

#### 6. Editing/Deleting Library Reserves Lists, sections, and items

#### 6.1. Organizing your sections and items

You can move items in your Library Reserves List two ways:

#### 6.1.1. Dragging Sections

- a) Click Toggle section view located at the top of your Library Reserves List
- b) Place cursor on the right side of the section you want to move ("Drag section" will appear)
- c) Click on the right side of the section and drag it to its new location

|          | SOC 101 - Sam (Sp19) 🖻                                                                                                    |                                                   | 🖋 EDIT                      |
|----------|----------------------------------------------------------------------------------------------------|---------------------------------------------------|-----------------------------|
|          | ntro to Sociology<br>Add Subjects<br>UNPUBLISHED Reing Prepared O Updated 4 days ago D 2 items in 3 sections R All items are pro | ocessed                                           |                             |
|          | ≡ <u>a</u> * <u>m</u> q                                                                                                    | SUBMIT LIST TO LIBRARY FOR PROCESSING NEW SECTION | ADD ITEMS +<br>Drag section |
| <b>→</b> | Books (0)>                                                                                                    |                                                   | <b>D</b>                    |
|          | Articles (2)>                                                                                                    |                                                   |                             |
|          | Media (0)>                                                                                                    |                                                   |                             |

#### 6.1.2. Dragging Items

- a) Place cursor on right side of item you want to move ("Drag citation" will appear)
- b) Click on the right side of the item and drag it to its new location

| Articles | S (2)∽                                                                                                    |               |
|----------|----------------------------------------------------------------------------------------------------|---------------|
|          | ARTICLE Understanding risk behaviours: How the sociology of deviance may contribute? The case of drug-taking 🔗 Social Science & Medicine, 63(3), 2006/08/01, 675 - 679                                                                                | Drog citation |
|          | <ul> <li>Add Item Loan Period</li> <li>Complete &amp; View online</li> </ul>                                                                                                    | a             |
|          | ARTICLE <b>Understanding risk behaviours: How the sociology of deviance may contribute? The case of drug-taking</b><br>Peretti-Watel, Patrick ; Moatti, Jean-Paul, Social science & medicine (1982), 63(3), 2006, 675 - 679<br>S Add Item Loan Period |               |
|          | Being Prepared 🔗 View online                                                                                                    |               |

#### 6.2. Using Bag It

Bag It should be used when moving multiple sections/items at a time. You can also use Bag It to copy items to another section.

- a) Click on the three dots icon (...) located on the right side of the section or item you want to move
- b) Click Bag It and materials will appear in a list on the right side of the Library Reserves List
- c) Items in My Bag will be listed on the right side of your Library Reserves List
- d) Choose where you want to move your materials and either click Move or Copy

| Articles (2)~                                                                                                    |                                                                                                    |
|----------------------------------------------------------------------------------------------------|----------------------------------------------------------------------------------------------------|
| ARTICLE Understanding risk behaviours: How the sociology of deviance may contribute? The case of drug-taking Social Science & Medicine, 63(3), 2006/08/01, 675 - 679<br>Add Item Loan Period<br>Complete & View online                                                                                                    | <ul> <li>A ■</li> <li>A ■</li></ul> |
| ARTICLE Understanding risk behaviours: How the sociology of deviance may contribute? The case of drug-taking<br>Peretti-Watel, Patrick; Moatti, Jean-Paul, Social science & medicine (1982), 63(3), 2006, 675 - 679<br>Add Item Loan Period<br>Being Prepared                                                                                  | <ul> <li>More clausifier</li> <li>Copy to my collection</li> <li>Submit List to Library for Processing</li> <li>Mark as read</li> <li>LTI Direct Access</li> <li>Permalink</li> <li>Set complete</li> </ul>                                                                                                    |
| Media (0)~                                                                                                    | 🏛 Delete item                                                                                                    |
| SOC IOI - Sam (Spi9)<br>ntro to Sociology<br>Add Subjects<br>UNPUBLISHED Being Prepared © Updated 4 days ago # 2 items in 3 sections # All items are processed<br>BOOKS (0)~                                                                                                    | in a list to move all of these items to that location ARTICLE Understanding risk Behaviours: How the sociology of deviance may contribute? The case of drug-taking Social Science & Medicine, 63(3), 2006/08/01,                                                                                                    |
| Articles (2) ····· ··· ··· ··· ··· ··· ··· ··· ···                                                                                                    | 6/5-6/9                                                                                                    |
| Image       Add ttem Loan Period         Complete       Image         Amricite       Understanding risk behaviours: How the sociology of deviance may contribute? The case of drug-taking          Peretti-Watel, Patrick; Moatti, Jean-Paul, Social science & medicine (1982), 63(3), 2006, 675 - 679         Image       Add tem Loan Period |                                                                                                    |
| Being Prepared & View online                                                                                                    |                                                                                                    |

#### 6.3. Deleting material in your Library Reserves List

- a) Click on the three dots icon (...) located on the right side of the section or item you want to delete
- b) Click **Delete section** or **Delete item**

| Article | S (2)∽                                                                                                    | a                                                                                                    |
|---------|----------------------------------------------------------------------------------------------------|----------------------------------------------------------------------------------------------------|
|         | ARTICLE Understanding risk behaviours: How the sociology of deviance may contribute? The case of drug-taking $\mathscr{P}$<br>Social Science & Medicine, 63(3), 2006/08/01, 675 - 679<br>Social Science & Medicine, 63(3), 2006/08/01, 675 - 679<br>Add Item Loan Period<br>Complete $\mathscr{P}$ View online | <ul> <li>Edit section</li> <li>Add Items</li> <li>Bag It</li> <li>Submit List to Library for Processing</li> <li>Copy section</li> </ul> |
|         | ARTICLE Understanding risk behaviours: How the sociology of deviance may contribute? The case of drug-taking<br>Peretti-Watel, Patrick ; Moatti, Jean-Paul, Social science & medicine (1982), 63(3), 2006, 675 - 679<br>Add Item Loan Period<br>Being Prepared                                                 | <ul> <li>LTI Direct Access</li> <li>Permalink</li> <li>Import</li> <li>Export</li> <li>Print section</li> <li>Add a note</li> </ul>      |
| Media   | /m~                                                                                                    | Delete section                                                                                                    |

#### 6.4. Adding due dates to your Library Reserves List

#### 6.4.1. Due dates and visibility restrictions for sections

Visibility restrictions are only available for sections in a Library Reserves List. You can set dates for when you want students to view a section and items in these sections will only be available during the chosen dates.

- a) Click on the three dots icon (...) located on the right side of the section
- b) Click Edit section
- c) Enter Start date and End date
- d) Clicking on the check box makes the section only visible during the chosen dates
- e) Click Save
- f) Dates for the section will appear next to the title of the section

| Articles (2)~                                                                                                    |                                                                                                    | a                                                                                                    |
|----------------------------------------------------------------------------------------------------|----------------------------------------------------------------------------------------------------|----------------------------------------------------------------------------------------------------|
| ARTICLE Understanding risk beh<br>Social Science & Medicine, 63(3), 2<br>Medicine, 63(3), 2<br>Add Item Loan Period<br>Complete & View online        | aviours: How the sociology of deviance may contribute? The case of drug-taking 🖉<br>0006/08/01, 675 - 679                                            | b                                                                                                    |
| ARTICLE <b>Understanding risk beh</b><br>Peretti-Watel, Patrick ; Moatti, Jean<br><b>Add Item Loan Period</b><br>Being Prepared <i>P</i> View online | aviours: How the sociology of deviance may contribute? The case of drug-taking ∅<br>A-Paul, Social science & medicine (1982), 63(3), 2006, 675 - 679 | <ul> <li>LTI Direct Access</li> <li>Permalink</li> <li>Import</li> <li>Export</li> <li>Print section</li> <li>Add a note</li> </ul> |
| Media 🗤                                                                                                    |                                                                                                    | Delete section                                                                                                    |

| Title*: Articles      |                       |                                           |
|-----------------------|-----------------------|-------------------------------------------|
| Description:          |                       |                                           |
| 0                     |                       | i.                                        |
| from: 12-October-2020 | 🛗 To: 18-October-2020 | C Section visible only during these dates |
| CANCEL                |                       | e SAVE                                    |

# 6.4.2. Due dates for items

- a) Click on the item you want to edit
- b) Enter a **Due Date**
- c) The due date will automatically save, you can clear or edit the date by clicking on the calendar icon
- d) The due date will appear next to the title of the item

| SOC 101 - Sa           | m (Sp19) > Articles                                                                                                    | ~ ~    |
|------------------------|----------------------------------------------------------------------------------------------------|--------|
|                        | Understanding risk behaviours: How the sociology of deviance may contribute? The case of drug-                                     | 🖉 EDIT |
|                        | taking 🖉                                                                                                    |        |
|                        | Journal Title: Social Science & Medicine                                                                                           |        |
|                        | Publication Date: 2006/08/01                                                                                                    |        |
|                        | Volume: 63                                                                                                    |        |
| ARTICLE                | Issue: 3<br>Start page: 675                                                                                                    |        |
|                        | End page: 679                                                                                                    |        |
|                        | DOI: 10.1016/j.socscimed.2006.01.029<br>More details -                                                                             |        |
|                        | 🗞 Add Item Loan Period                                                                                                    |        |
| Links &                | Availability                                                                                                    |        |
| e View or              |                                                                                                    |        |
| View more              |                                                                                                    |        |
| Show licens            | e ≠                                                                                                    |        |
| o <sup>o</sup> View or | line (www)                                                                                                    |        |
|                        |                                                                                                    |        |
| Reques                 | ts                                                                                                    |        |
| A digitizatio          | request cannot be created because a physical copy does not exist in the catalog.                                                   |        |
|                        |                                                                                                    |        |
| Due Da                 | te 🔸                                                                                                    |        |
| Due Date: 1            | 2-October-2020 📸 🙍 🔽                                                                                                    |        |
|                        |                                                                                                    |        |
|                        |                                                                                                    |        |
|                        | ARTICLE Understanding risk behaviours: How the sociology of deviance may contribute? The case of drug-taking (Due: Oct 12, 2020) 🖉 | ***    |
|                        | Social Science & Medicine, 63(3), 2006/08/01, 675 - 679                                                                            |        |
|                        | S Add Item Loan Period                                                                                                    |        |
|                        | Complete of View online                                                                                                    |        |

# 6.5. Adding loan periods to items

You must add a loan period to physical materials for Library staff to know how long to check out reserve materials. If a loan period is not added, the default loan period will be 2 hours.

- a) Click Add Item Loan Period located under the title of the item
- b) Choose a loan period from the drop down menu
- c) Click Save

| Books | 1)~                                                                                                    |
|-------|----------------------------------------------------------------------------------------------------|
|       | воок A dictionary of sociology<br>Scott, John, 1949-, 3rd ed., Oxford ; New York, Oxford University Press, 2005<br>Add Item Loan Period<br>Being Prepared Available at Library 4th Floor - Stacks : HM425 .D5735 2005 |

| Books (1)   | ×                                                                                                    |                           |
|-------------|----------------------------------------------------------------------------------------------------|---------------------------|
| ARA         | воок <b>A dictionary of sociology</b> Scott, John, 1949-, 3rd ed., Oxford ; New York, Oxford University Press, 2005 |                           |
|             | Click this Box to Select. PRESS SAVE WHEN DONE                                                                      | SAVE C CEL                |
|             | 🗢 2 hour                                                                                                    |                           |
|             | 🗢 3 hour 🚽 🖉 🖉                                                                                                    |                           |
|             | æ 1 day                                                                                                    |                           |
|             | 🞓 3 day                                                                                                    |                           |
| Articles    | ≠ 1 week                                                                                                    | Oct 12, 2020 - Oct 18, 20 |
| · · · · · · | ≠ 3 week                                                                                                    |                           |
|             | Purchase Request                                                                                                    | 120) 🔗                    |
|             |                                                                                                    | *                         |

## 6.6. Adding notes to items in your Library Reserves List

You can add a note to items in your Library Reserves List to provide additional information. Public notes are viewable by anyone with access to the Library Reserves List. Private notes are only viewable by you.

- a) Click on the item you want to add a note to
- b) Click Add note on either the private note or public note
- c) Enter your note text in the box and click Save
- d) Public notes will appear in the list of citations

| SOC 101 - Sam (Sp1                                      | (9) > Articles                                                                                                    | ~ Y   |
|---------------------------------------------------------|----------------------------------------------------------------------------------------------------|-------|
|                                                         | Understanding risk behaviours: How the sociology of deviance may contribute? The case of drug-                                          | FEDIT |
| ARTICLE                                                 | Journal ITTE: Social Science & medicine (1982)<br>SISN: 02779536<br>Publication Date: 2006<br>Volume: 63<br>Issue: 3<br>Sarto page: 675 |       |
|                                                         | End page: 679<br>DOI: 10.1016/j.socscimed.2006.01.029<br>More details =<br>Add Item Loan Period                                         |       |
| Links & Avai                                            | ilability                                                                                                    |       |
| Or View online (Sci<br>View more notes)<br>Show license | ienceDirect Journals)                                                                                                    |       |
| Poquests                                                |                                                                                                    |       |
| A digitization reques                                   | ist cannot be created because a physical copy does not exist in the catalog.                                                            |       |
| Due Date                                                |                                                                                                    |       |
| Due Date:                                               |                                                                                                    |       |
| Public note                                             |                                                                                                    |       |
| Private note                                            |                                                                                                    |       |
| 🖋 Add note                                              |                                                                                                    |       |
|                                                         |                                                                                                    |       |
|                                                         |                                                                                                    |       |

| Please include your thoughts on this article in your discussion post for Week 9.                                                                                                    | C SAVE<br>X CANCEL |
|----------------------------------------------------------------------------------------------------|--------------------|
| ARTICLE Understanding risk behaviours: How the sociology of deviance may contribute? The case of Peretti-Watel, Patrick ; Moatti, Jean-Paul, Social science & medicine (1982), 63(3), 2006, 675 - 679 | .d                 |

Being Prepared 🧽 View online

# 7. Adding collaborators to your Library Reserves List

You can add another faculty member to your Library Reserves List if you would like to collaborate on building a list together or are teaching a joint class.

#### 7.1. Adding collaborators

- a) Click on **Collaborators**
- b) Click on Manage collaborators
- c) Enter names or email address of the person you want to add
- d) Click SEND INVITATION

| SOC 101 - Sam (Sp19) 🛚                                                               |                                                 |                                    |                  | 🖌 EDIT      | Collaborators (1) $\vee$ |
|--------------------------------------------------------------------------------------|-------------------------------------------------|------------------------------------|------------------|-------------|--------------------------|
| Intro to Sociology<br>Add Subjects<br>UNPUBLISHED Z Being Prepared O Updated 2 hours | ago 🔎 3 items in 3 sections 🟾 📰 All items are p | processed                          |                  | b           | (KS) Sam, Kelly Ann E    |
| ≣ <i>C</i> ▼ ⊀ <u>μι</u> Q                                                           |                                                 | SUBMIT LIST TO LIBRARY FOR PROCESS | SING NEW SECTION | ADD ITEMS + |                          |
|                                                                                      | Manage collaborators                            | 5                                  |                  |             |                          |
|                                                                                      | Existing collaborators:                         | Can m                              | nanage list 👻    | ×           |                          |
|                                                                                      | Invite new collaborators                        |                                    |                  |             |                          |
|                                                                                      | CLOSE                                           | d                                  | SEND INVITATION  |             |                          |

#### 7.2. Editing collaborator access

- a) Click Manage collaborators
- b) Click on the right side of the collaborators name to either **Allow collaborator to manage the list** or Restrict owner to edit the list only
- c) Click Close

|                      | Manage collaborators           |                                       |
|----------------------|--------------------------------|---------------------------------------|
|                      | Existing collaborators:        | Can manage list 🗸 🛛 🗙                 |
|                      | RD Dorsett, Ryan W             | Can edit list - b                     |
| Collaborators (2) ~  |                                | Allow collaborator to manage the list |
| KS Sam, Kelly Ann E  | Invite new collaborators       |                                       |
| RD Dorsett, Ryan W   | Enter names or email addresses |                                       |
| Manage collaborators | CLOSE                          | SEND INVITATION                       |

# 7.3. Deleting collaborators

- a) Click Manage collaborators
- b) Click the  ${\bf X}$  next to the collaborator you would like to delete
- c) Click Close

|                                                                      | Manage collaborators                                                     |                                         |
|----------------------------------------------------------------------|--------------------------------------------------------------------------|-----------------------------------------|
|                                                                      | Existing collaborators:<br>(KS) Sam, Kelly Ann E<br>(RD) Dorsett, Ryan W | Can manage list + ×<br>Can edit lix b × |
| Collaborators (2) ~<br>(KS) Sam, Kelly Ann E<br>(RD) Dorsett, Ryan W | Invite new collaborators<br>Enter names or email addresses               |                                         |
| Manage collaborators                                                 | CLOSE                                                                    | SEND INVITATION                         |

# 8. Publishing your Library Reserves List

When your Library Reserves List is complete, you must publish it in order for your students to view it.

- a) Click on the three dots (...) icon on the top left of your Library Reserves List
- b) Click Publish
- c) The status of your list will appear underneath the title of your Library Reserves List
- d) A pop up will appear saying List was published

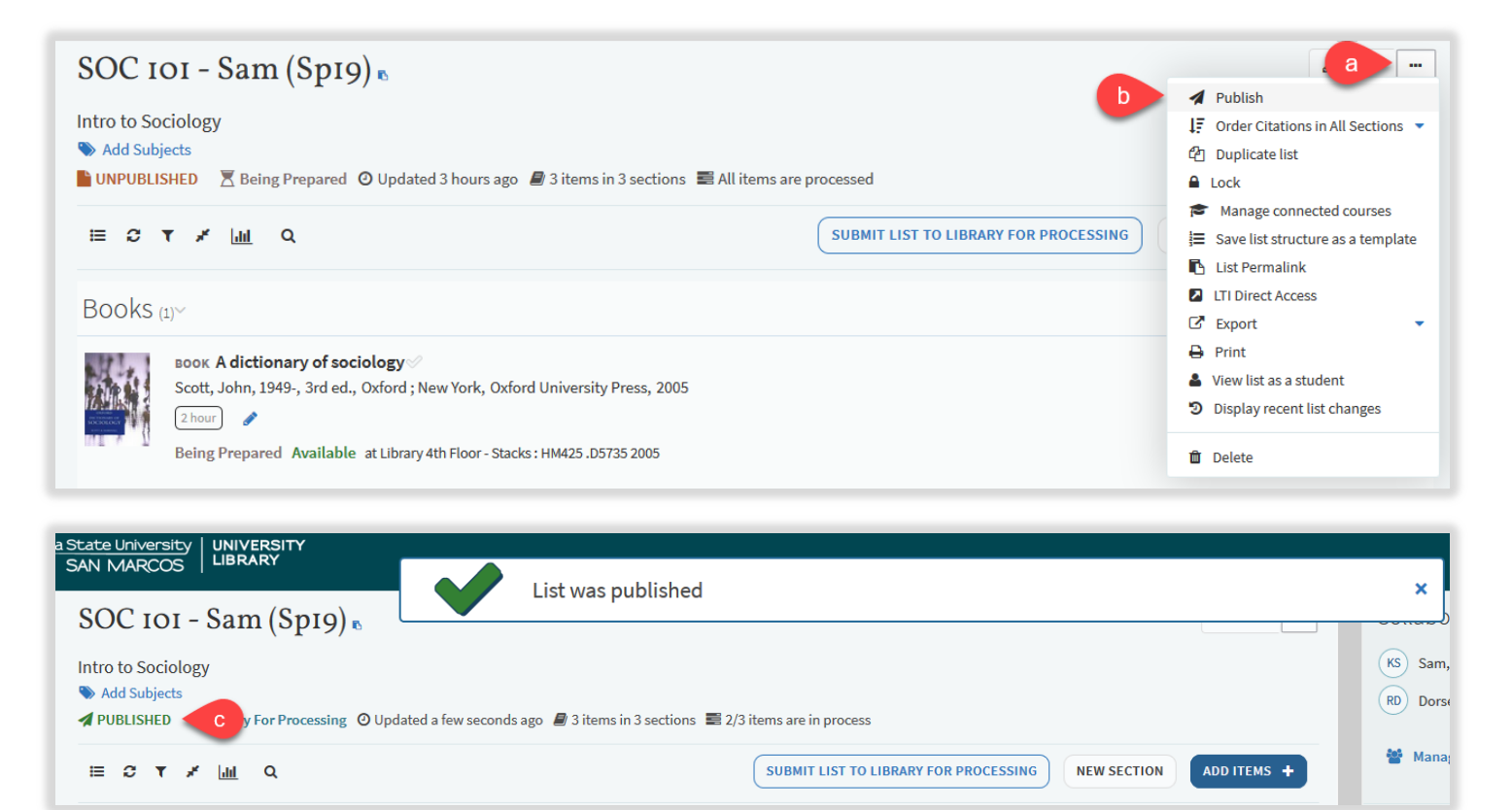

# 9. Submitting your Library Reserves List for processing by Library staff

Submitting your Library Reserves List will notify Library staff that there are materials that need to be processed/reviewed.

- a) Click SUBMIT LIST TO LIBRARY FOR PROCESSING located on the top right of your Library Reserves List
- b) A pop up will appear saying List sent to library to process

| SAN MARCOS LIBRARY                   | List sent to the library to process                                    | ×        |
|--------------------------------------|------------------------------------------------------------------------|----------|
| SOC 101 - Sam (Sp19) 🖪               |                                                                        |          |
| Intro to Sociology                   |                                                                        | KS Sam,  |
| Add Subjects                         |                                                                        | RD Dorse |
| POBLISHED Ready FOR Processing O Opd | ated 22 minutes ago 🝵 5 items in 5 sections 🚔 2/5 items are in process | 200 14   |
| ≣ C T ¥ <u>III</u> Q                 | a SUBMIT LIST TO LIBRARY FOR PROCESSING NEW SECTION ADD ITEMS +        | 🍟 Manag  |
|                                      | -                                                                      |          |

#### 10. Understanding Item Statuses

- a) After submitting your list, all new items will have the status of "Submitted to the Library"
  - This status indicates that it still needs to be processed by Library staff, for example, books to be placed on reserve from the Library collection, purchase requests, and/or PDF uploads
- b) A "Complete" status indicates that the item is available and ready for students to checkout, view, or download
  - This status is for materials that do not need Library staff to process, for example, articles from our databases, ebooks, or streamed videos

| Books    | $(1)^{\checkmark}$                                                                                                    |    |
|----------|----------------------------------------------------------------------------------------------------|----|
| a        | воок A dictionary of sociology ⊘<br>Scott, John, 1949-, 3rd ed., Oxford ; New York, Oxford University Press, 2005<br>2 hour<br>Submitted to the Library Available at Library 4th Floor - Stacks : HM425 .D5735 2005                                                                |    |
| Articles | G (2)∽ Oct                                                                                                    | :: |
|          | <ul> <li>ARTICLE Understanding risk behaviours: How the sociology of deviance may contribute? The case of drug-taking (Due: Oct 12, 2020) Social Science &amp; Medicine, 63(3), 2006/08/01, 675 - 679</li> <li>Add Item Loan Period</li> <li>Complete &amp; View online</li> </ul> |    |

# 11. Exporting your Library Reserves List

You can export your Library Reserves List in specific formats such as APA or MLA. You are also able to export it to Zotero.

- a) Click on the three dots (...) icon on the top left of your Library Reserves List
- b) Click Export and choose a format (Word allows bibliography style formatting)
- c) Choose a Bibliography style and click Export

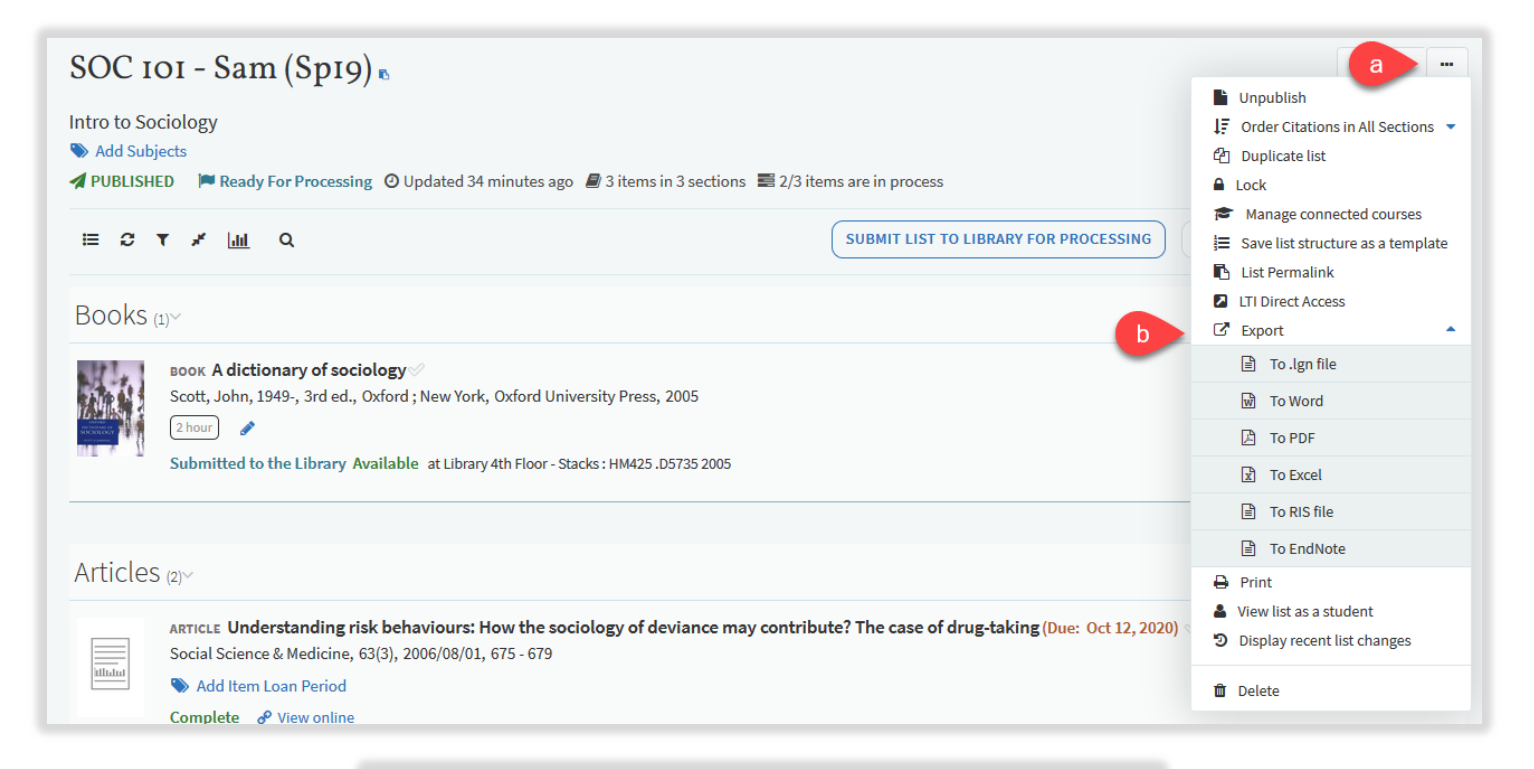

| Export To Word      |                                          |  |  |  |  |
|---------------------|------------------------------------------|--|--|--|--|
| Bibliography style: | APA (American Psychological Association) |  |  |  |  |
| CANCEL              | C EXPORT                                 |  |  |  |  |

# 12. Student Engagement

#### 12.1. Likes and Views

You can see how many students have liked or viewed a citation.

a) For likes, there will be a **heart icon** with the number of likes

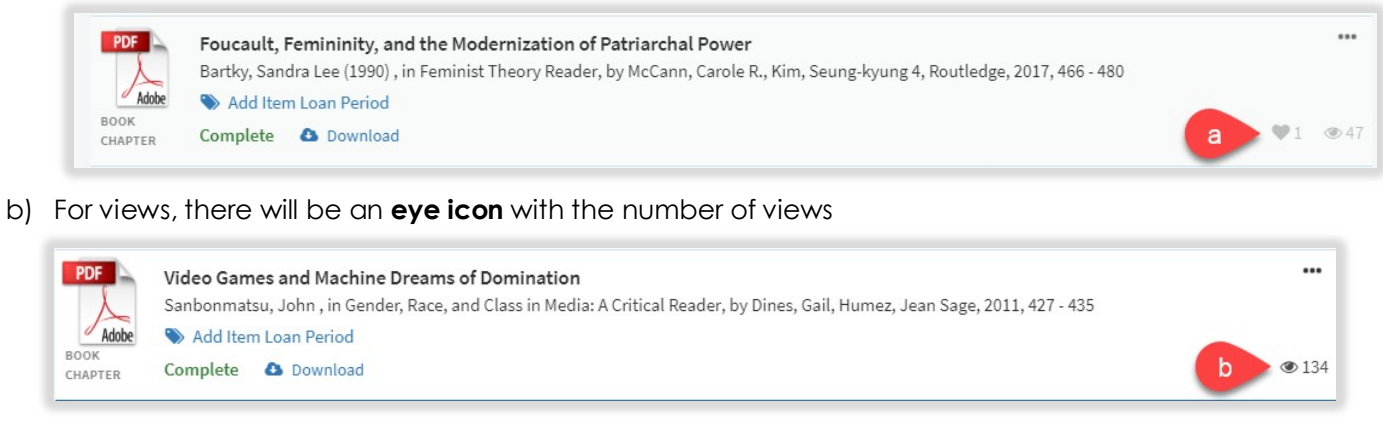

#### 12.2. View List as a Student

You can view your list in student view to see what your students will see when they view your Library Reserves list.

- a) Click on the three dots (...) icon on the top left of your Library Reserves List
- b) Click View list as a student
- c) You can exit student view by clicking on the X on the bottom left of the page

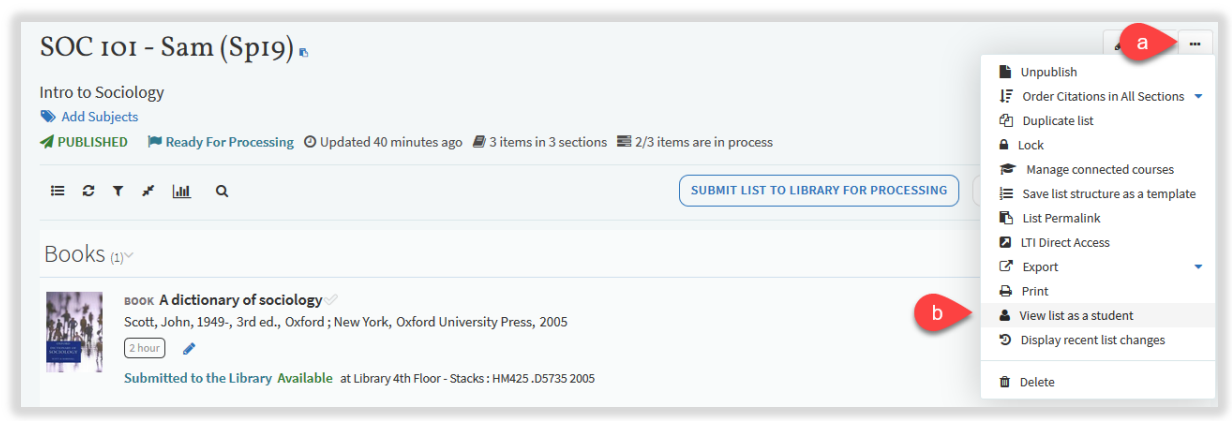

| SOC 101 - Sam (Sp19) •                                                                                                    |     |  | Upcoming Due Dates (1) > |
|----------------------------------------------------------------------------------------------------|-----|--|--------------------------|
| Intro to Sociology TWATCHED LIST O Updated 18 minutes ago 🖉 3 items in 3 sections                                                                                                    |     |  |                          |
| ≡ <i>C</i> <b>T</b> ≠ Q                                                                                                    |     |  |                          |
| Books my                                                                                                    | ••• |  |                          |
| sook Adictionary of sociology<br>Scott, John, 1949-, 3rd ed., Oxford; New York, Oxford University Press, 2005<br>(2 hour)<br>Available at Library 4th Floor - Stacks: HM425.05735 2005                                                                                                    |     |  |                          |
| Articles (2)~ Oct 12, 2020 - Oct 18, 2020                                                                                                    |     |  |                          |
| ARTICLE Understanding risk behaviours: How the sociology of deviance may contribute? The case of drug-taking (Due: Oct 12, 2020)<br>Social Science & Medicine, 63(3), 2006/08/01, 675 - 679<br>θ View online                                                                                                    |     |  |                          |
| ARTICLE Understanding risk behaviours: How the sociology of deviance may contribute? The case of drug-taking         Peretti-Watel, Patrick; Moatti, Jean-Paul, Social science & medicine (1982), 63(3), 2006, 675 - 679         #       Please include your thoughts on this article in your discussion post for Week 9, 10         #       Please include your thoughts on this article in your discussion post for Week 9, 10 |     |  |                          |
| Student view mode                                                                                                    |     |  | <b>C</b> ×               |